## ้วิธีการพิมพ์ใบแจ้งการชำระเงิน เพื่อตรวจสอบยอดค่าเทอมที่ต้องชำระ

(พิมพ์ได้วันที่ 18-22 กรกฎาคม 2565)

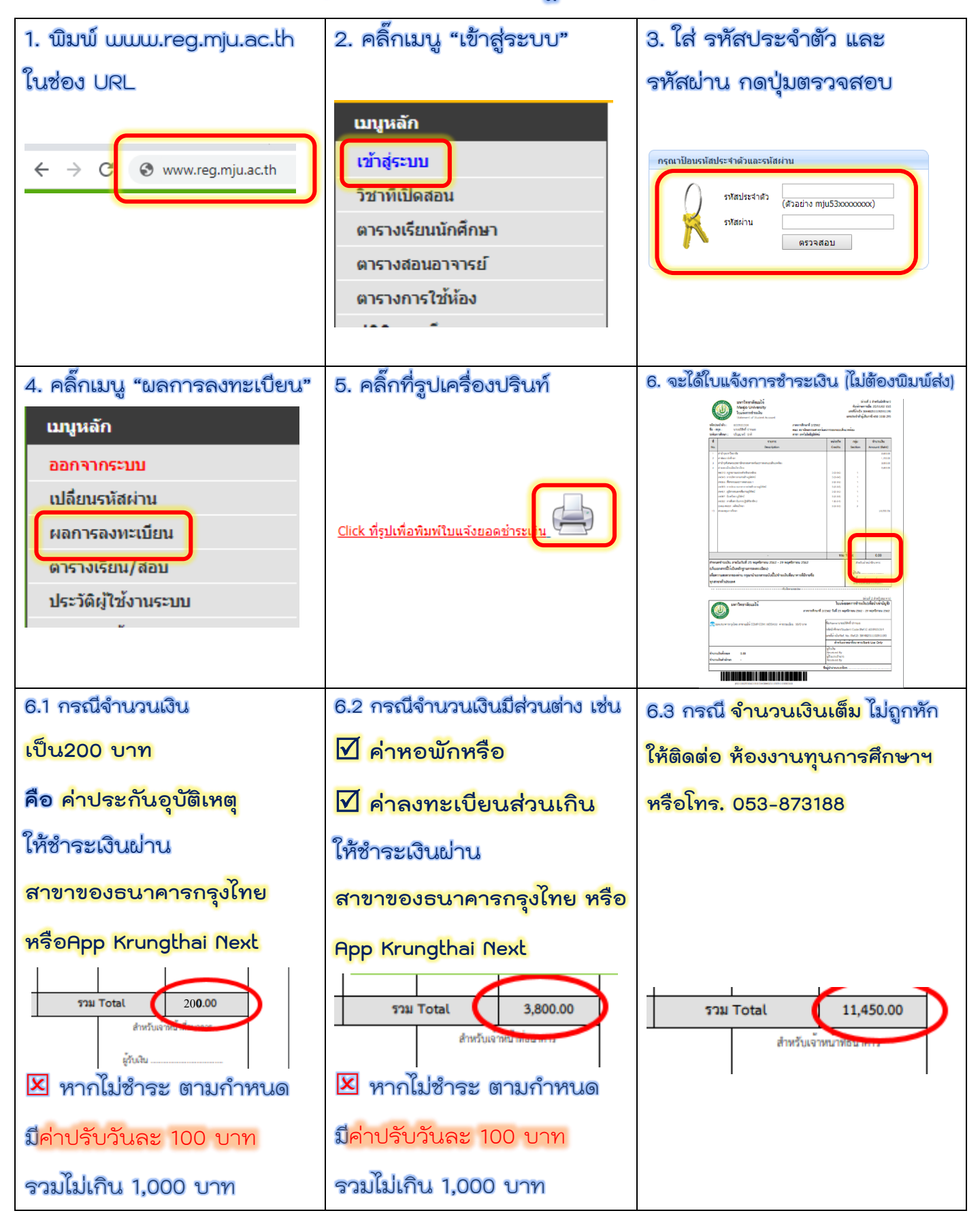